طريقة الدخول على الخارطة الاكاديمية بعد تغير شكل الخارطة الأكاديمية وكيفية الدخول اليها لكى نرى ما تم انجازه الطريقة كالتالى في النظام الافتراضي : أولاً: الدخول على الخدمات الطلابية ... شاشة الدخول إلى الخدمات الطلابية 🔑 تسجيل الدخول 1 🗌 اوافق على سياسة الخصوصية و سياسة النشر وشروط استخدام البوابة دخول 🔹 🕷 حقول إلزامية ثانياً: اختيار الخدمات الآخرى ... 🌣 خدمات اخری 🗟 🛛 خدمات الشؤون المالية

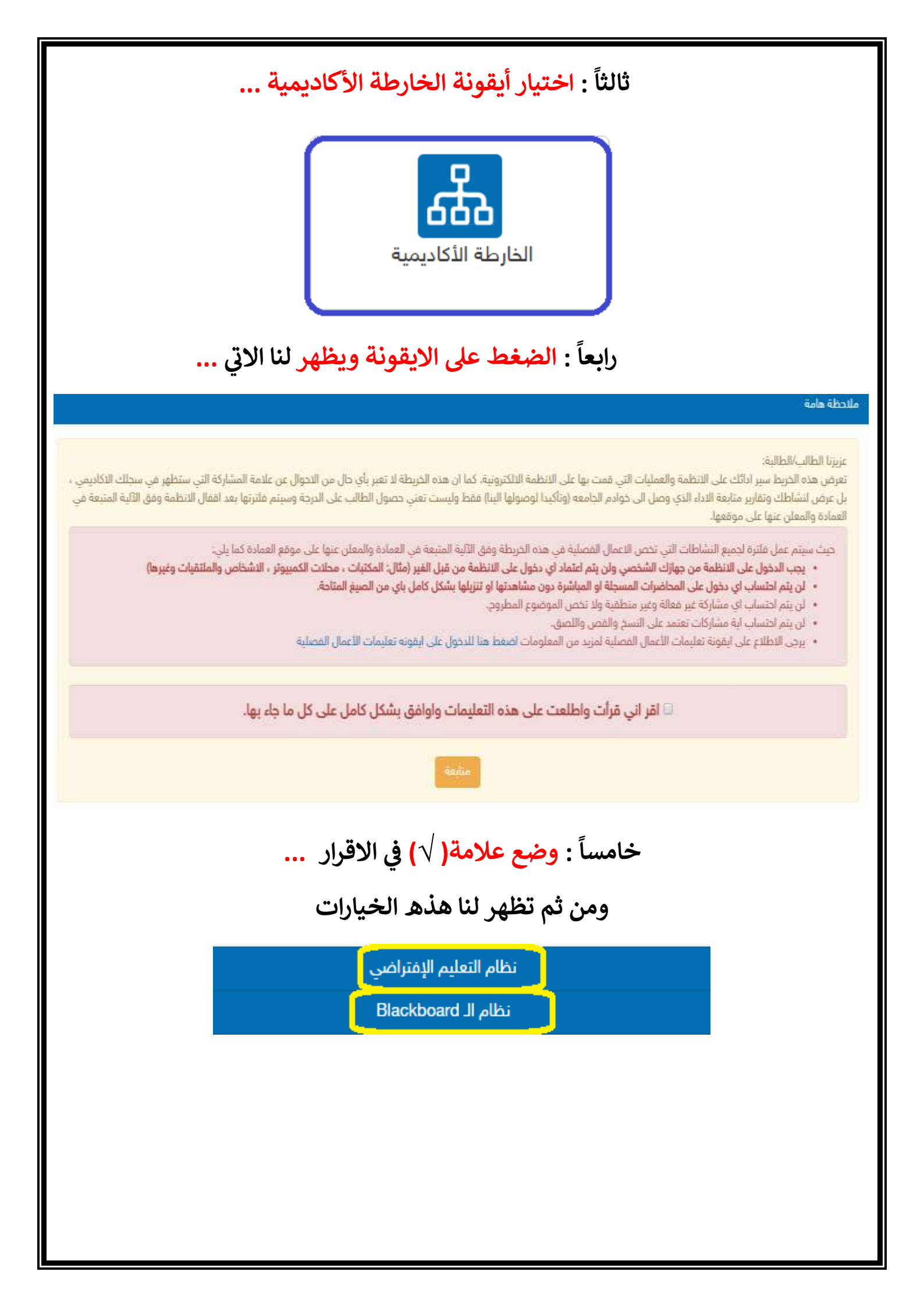

# سادساً: اختيار النظام الذي تم الاعتماد عليه في الأعمال الفصلية ...

| # | رقم المقزر | اسم المقرر                | الرقم المرجعي | الواجبات | المناقشات | المحاضرات |
|---|------------|---------------------------|---------------|----------|-----------|-----------|
|   | 0603201    | أساسيات المحاسبة الإدارية | 35290         | اضغط منا | اضغط هنا  | اضغط هنا  |
|   | 0605201    | التقود والبتوك            | 29477         | اضغط هنا | اضغط هنا  | اضغط هنا  |

وهنا ستظهر لنا المقررات التي ندرسها بالفصل الحالي

تنبيه :

تظهر لنا خيارات لل ( الواجبات – المناقشات – المحاضرات )
يجب الدخول على كل ايقونة بالضغط على " اضغط هنا "

وشرحها كالتالي

للدخول على ايقونة الواجبات ..

| الواجب        | الحالة                                           |
|---------------|--------------------------------------------------|
| الواجب الأول  | تم الإستلام وسيتم تدقيق ماقمت به من استاذ المقرر |
| الواجب الثانى | تم الإستلام وسيتم تدقيق ماقمت به من استاذ المقرر |
| الواجب الثالث | تم الإستلام وسيتم تدقيق ماقمت به من استاذ المقرر |

تم استلام الواجب وسيتم التدقيق من استاذ المقرر

# للدخول على ايقونة المناقشات كالتالي

| تم الإستلام وسيتم تدقيق ماقمت به من استاذ المقرر | موضوع النقاش # 1  |
|--------------------------------------------------|-------------------|
| تم الإستلام وسيتم تدقيق ماقمت به من استاذ المقرر | موضوع النقاش # 2  |
| تم الإستلام وسيتم تدقيق ماقمت به من استاذ المقرر | موضوع النقاش # 3  |
| تم الإستلام وسيتم تدقيق ماقمت به من استاذ المقرر | موضوع النقاش # 4  |
| تم الإستلام وسيتم تدقيق ماقمت به من استاذ المقرر | موضوع النقاش # 5  |
| تم الإستلام وسيتم تدقيق ماقمت به من استاذ المقرر | موضوع النقاش # 6  |
| تم الإستلام وسيتم تدقيق ماقمت به من استاذ المقرر | موضوع النقاش # 7  |
| تم الإستلام وسيتم تدقيق ماقمت به من استاذ المقرر | موضوع النقاش # 8  |
| تم الإستلام وسيتم تدقيق ماقمت به من استاد المقرر | موضوع النقاش # 9  |
| تم الإستلام وسيتم تدقيق ماقمت به من استاذ المقرر | موضوع النقاش # 10 |
| تم الإستلام وسيتم تدقيق ماقمت به من استاذ المقرر | موضوع النقاش # 11 |
| تم الإستلام وسيتم تدقيق ماقمت به من استاذ المقرر | موضوع النقاش # 12 |
| تم الإستلام وسيتم تدقيق ماقمت به من استاذ المقرر | موضوع النقاش # 13 |
| تم الإستلام وسيتم تدقيق ماقمت به من استاذ المقرر | موضوع النقاش # 14 |

تم استلام المناقشات الأربعة عشرة وسيتم التدقيق من استاذ المقرر

## للدخول على ايقونة المحاضرات المسجلة + المباشرة كالتالي

| الحالة                                           | المحاضرة                  |
|--------------------------------------------------|---------------------------|
| تم الإستلام وسيتم تدقيق ماقمت به من استاذ المقرر | المحاضرة التمهيدية        |
| تم الإستلام وسيتم تدقيق ماقمت به من استاذ المقرر | المحاضرة الأولى           |
| تم الإستلام وسيتم تدقيق ماقمت به من استاذ المقرر | المحاضرة الثانية          |
| تم الإستلام وسيتم تدقيق ماقمت به من استاذ المقرر | المحاضرة الثالثة          |
| تم الإستلام وسيتم تدقيق ماقمت به من استاذ المقرر | المحاضرة الرابعة          |
| تم الإستلام وسيتم تدقيق ماقمت به من استاذ المقرر | المحاضرة الخامسة          |
| تم الإستلام وسيتم تدقيق ماقمت به من استاذ المقرر | المحاضرة السادسة          |
| تم الإستلام وسيتم تدقيق ماقمت به من استاذ المقرر | المحاضرة السابعة          |
| تم الإستلام وسيتم تدقيق ماقمت به من استاذ المقرر | المحاضرة الثامنة          |
| تم الإستلام وسيتم تدقيق ماقمت به من استاذ المقرر | المحاضرة التاسعة          |
| تم الإستلام وسيتم تدقيق ماقمت به من استاذ المقرر | المحاضرة العاشرة          |
| تم الإستلام وسيتم تدقيق ماقمت به من استاذ المقرر | المحاضرة الحادية عشر      |
| نم الإستلام وسيتم تدقيق ماقمت به من استاذ المقرر | المحاضرة الثانية عشر      |
| نم الإستلام وسيتم تدقيق ماقمت به من استاذ المقرر | المحاضرة الثالثة عشر      |
| نم الإستلام وسيتم تدقيق ماقمت به من استاذ المقرر | المحاضرة الرابعة عشر      |
| نم الإستلام وسيتم تدقيق ماقمت به من استاذ المقرر | المحاضرة المباشرة الأولى  |
| نم الإستلام وسيتم تدقيق ماقمت به من استاذ المقرر | المحاضرة المباشرة الثانية |
| لم يتم الإستلام يرجى سرعة قيامك بما هو مطلوب منك | المحاضرة المباشرة الثالثة |

جميع المحاضرات المسجلة تم الاستلام وسيتم التدقيق من استاذ المقرر

المحاضرات المباشرة فقط تم استلام محاضرتين مباشرتين

اما المحاضرة الثالثة لم تنزل بالانظمة الى الان

### تعلميات مهمة :

#### ملاحظة هامة

#### عزيزنا الطالب/الطالبة:

تعرض هذه الخريط سير ادائك على الانظمة والعمليات التي قمت بها على الانظمة الالكترونية. كما ان هذه الخريطة لا تعبر بأي حال من الاحوال عن علامة المشاركة التي ستظهر في سجلك الاكاديمي ، بل عرض لنشاطك وتقارير متابعة الاداء الذي وصل الى خوادم الجامعه (وتأكيدا لوصولها الينا) فقط وليست تعني حصول الطالب على الدرجة وسيتم فلترتها بعد اقفال الانظمة وفق الآلية المتبعة في العمادة والمعلن عنها على موقعها.

حيث سيتم عمل فلترة لجميع النشاطات التي تخص الاعمال الفصلية في هذه الخريطة وفق الآلية المتبعة في العمادة والمعلن عنها على موقع العمادة كما يلي:

- يجب الدخول على الانظمة من جهازك الشخصي ولن يتم اعتماد اي دخول على الانظمة من قبل الغير (مثال: المكتبات ، محلات الكمبيوتر ، الاشخاص والملتقيات وغيرها)
  - لن يتم احتساب اي دخول على المحاضرات المسجلة او المباشرة دون مشاهدتها او تنزيلها بشكل كامل باي من الصيغ المتاحة.
    - لن يتم احتساب اي مشاركة غير فعالة وغير منطقية ولا تخص الموضوع المطروح.
      - لن يتم احتساب اية مشاركات تعتمد على النسخ والقص واللصق.
  - يرجى الاطلاع على ايقونة تعليمات الأعمال الفصلية لمزيد من المعلومات اضغط هنا للدخول على ايقونه تعليمات الأعمال الفصلية.

### للحظة :

نفس الطريقة لمن اعتمد على نظام البلاك بورد

# خالص تحياتنا للجميع بالتوفيق

نجحاي بإرادتي لإدارة الأعمال